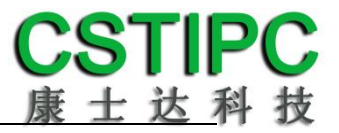

# 使用产品之前请仔细阅读产品说明书

# H6AEM-K 主板说明书

# 版本: v1.0

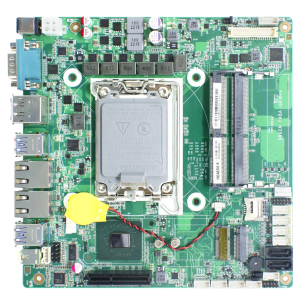

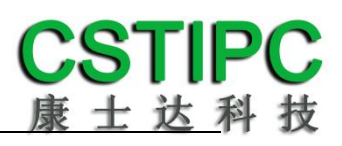

#### 版本更新表

| Version | Changelist    | Date     |
|---------|---------------|----------|
| V1.0    | First Version | 2023/5/4 |

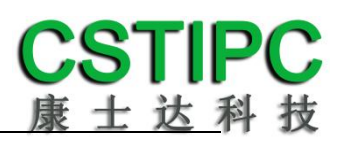

### 目录

| 2  |
|----|
|    |
|    |
|    |
| 5  |
| 6  |
| 6  |
| 7  |
| 7  |
| 9  |
| 9  |
|    |
|    |
| 15 |
|    |
|    |
|    |
|    |

### 1 注意事项

#### 商标

本手册所提及的商标与名称都归其所属公司所有。

#### 注意

1. 使用前,请先详细阅读说明书,避免误操作导致产品损坏;

2. 请将此产品放置在-20℃<=工作环境<=+60℃,95%RH的环境下,以免因过 冷、热或受潮导致产品损坏;

**3**. 请勿将此产品做强烈的机械运动,以及在没有作好静电防护之前对此产品操作;

4. 在安装任何外接卡或模组之前, 請先关闭电源;

5. 请确保外接入电源为直流 12V 或者 24V, 以免造成主板损坏;

6. 禁止对主板产品进行私自更改、拆焊,我们对此所导致的任何后 果不承担任何责任;

### 2 产品概述

### 感谢您选购 H6AEM-K 主板!

H6AEM-K基于Intel第12代 Alder Lake -S处理平台,采用H610芯片组。主板尺 寸170x170mm,采用Mini-ITX结构。

该主板配备2个DDR4 SO-DIMM内存插槽,最大内存支持为64GB;板载HDMI、 DP、LVDS/eDP接口;板载Line-out音频输出接口和F\_AUDIO前置音频扩展插针, 并带有8Ω/5W功放喇叭接口;集成2个SATA3.0硬盘接口;集成2个千兆网口, 其中1个可支持2.5G;1个M.2 2230 E-Key插槽,可扩展WIFI,以及1个M.2 3042/52 B-Key插槽,并配有1个SIM卡座,可扩展4G/5G;集成10个USB接口,其中2个为 USB3.1,2个为USB3.0;集成6个COM接口,支持2路RS232/485/422;板载8路GPIO 插针;有一个PCIE-4X扩展插槽;主板采用12/24V直流供电,默认24V。

主板特点:

★基于Intel Alder Lake Desktop处理平台;
★HDMI+DP+LVDS/eDP,支持8K输出和多屏显示;
★接口丰富,2\*LAN/10\*USB/6\*COM/8\*GPIO;
★MINI-ITX 主板尺寸规格;

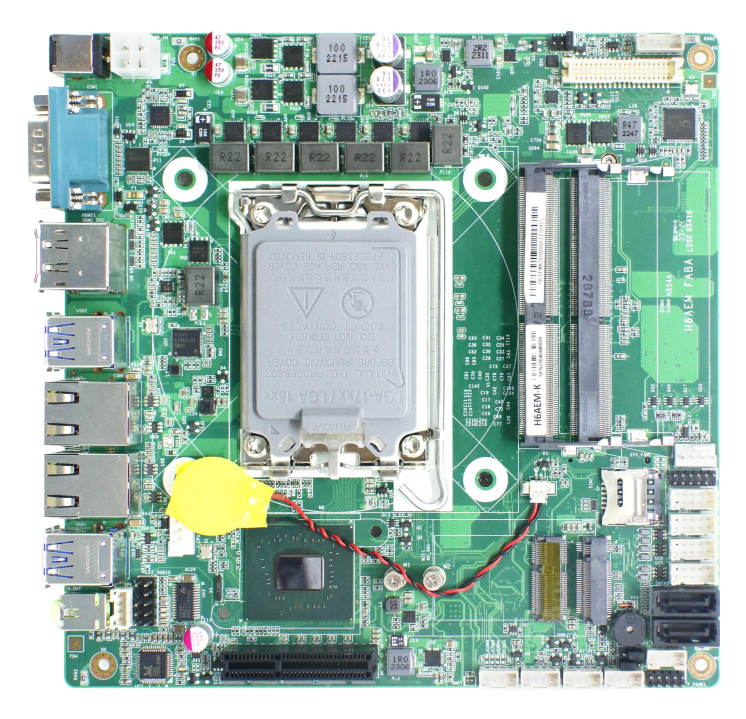

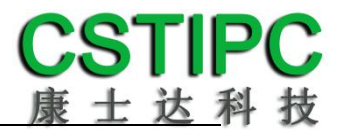

# 3 产品规格

### 3.1 主板规格表

| 处理器                                                             | Intel12 <sup>th</sup> /13 <sup>th</sup> i3/i5/i7/Celeron/Pentium LGA1700 封装处理器,TDP65W                     |
|-----------------------------------------------------------------|----------------------------------------------------------------------------------------------------|
| 芯片组                                                             | Intel® H610 Chipset                                                                                       |
| 内存                                                              | 支持两条 DDR4-3200MT/s 内存,最大支持 64GB                                                                           |
| Bios                                                            | SPI AMI EFI bios                                                                                          |
| 显示                                                              | 1*DP 1.4a  最大支持 7680*4320@60Hz<br>1*HDMI 2.0b  最大支持 4096*2304@60Hz<br>1* LVDS/eDP                         |
| 网络                                                              | 2*RJ45—Intel I219LM&I226-V ①                                                                              |
| 音频                                                              | 1*line-out 插座<br>1*F_AUDIO 插针(LINE-OUT& MIC-IN)<br>1*SPK 插针—双通道 5W/8 欧                                    |
| SATA                                                            | 2*标准的 SATA3.0 接口<br>1*M.2 2280 M-Key 扩展插槽 ( 默认 SATA , 支持 NVMe )                                           |
| СОМ                                                             | 6*RS232 串口②                                                                                               |
| 其他                                                              | 2*USB3.1 ③,2*USB3.0,6*USB2.0<br>8*GPIO<br>1*M.2 2230 E-Key 插槽,支持 WIFI<br>1*M.2 3042/52 B-Key 插槽,支持 4G/5G④ |
| 电源接口                                                            | DC-Jack/ATX-2*2 pin 连接器 ,12V/24V 直流输入(默认 24V,可 BOM 选择 12V)                                                |
| 主板规格                                                            | 170*170*22mm 绿色                                                                                           |
| 操作系统                                                            | Win10<br>Unix/Linux ( 内核版本 5.10 及以上 )                                                                     |
| 温度环境<br>温度环境<br>工作温度:-20~+60℃,存储温度:-40~+80℃<br>环境湿度:5~95%RH 无凝露 |                                                                                                    |

备注:

①LAN1 采用 Intel I226-V,支持 2.5Gbps; LAN2 采用 Intel I219LM

②COM1、COM2 支持 RS232/485/422 (通过 BIOS 设置), COM5、COM6 支持 P-4 针 5V/12 选择; ③USB1 为两个 USB3.1,支持 10Gbps 的速率;

④M.2 5G 与 USB2 中一个 USB3.0 Co-Lay

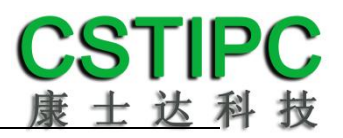

### 3.2 主板功能框图

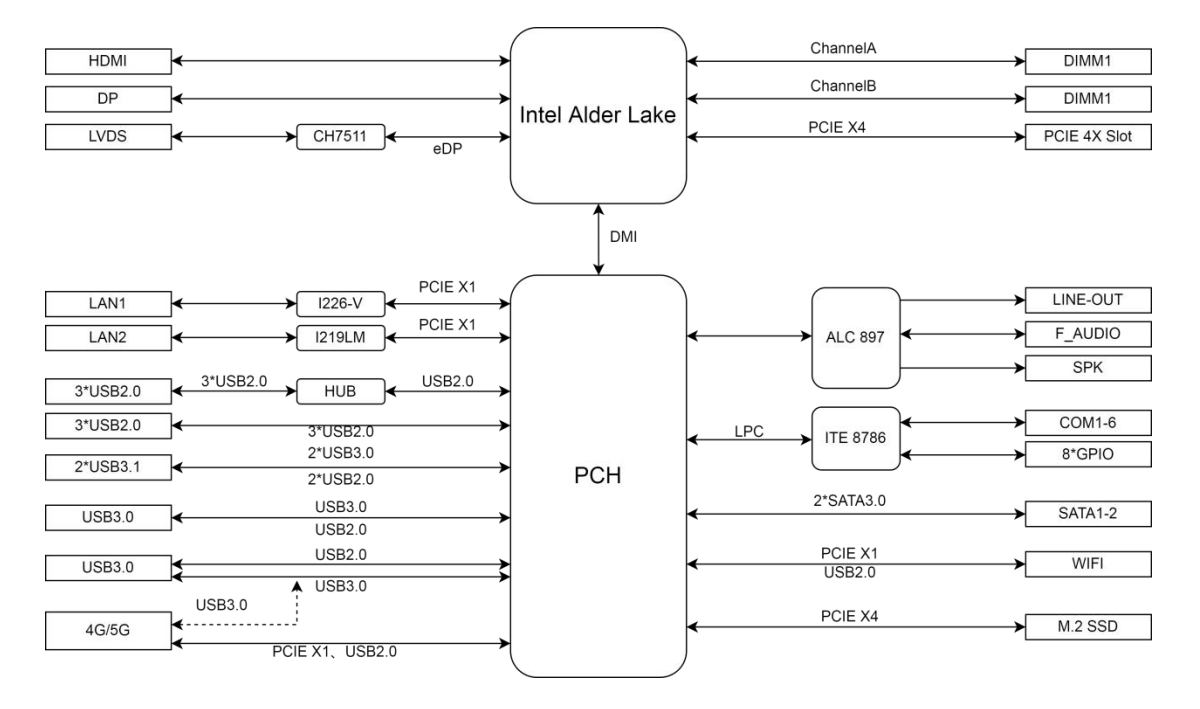

# 3.3 主板安装尺寸图

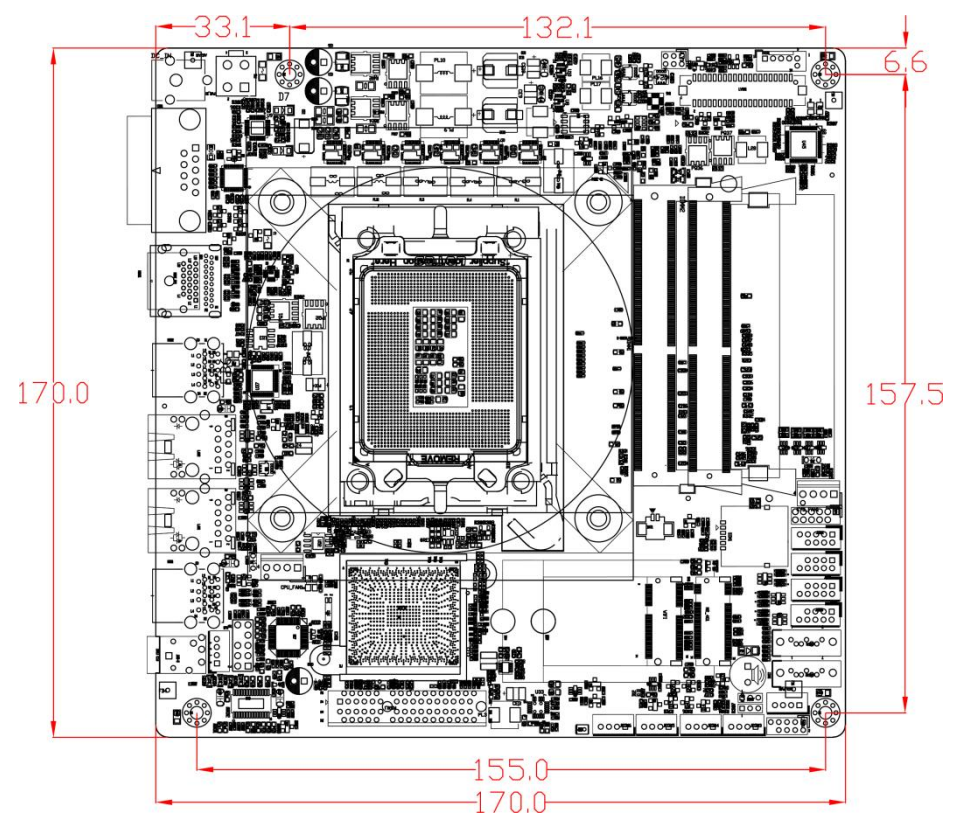

注意:图中尺寸单位为 mm

# 4 实物接口介绍

### 4.1 主板正面图

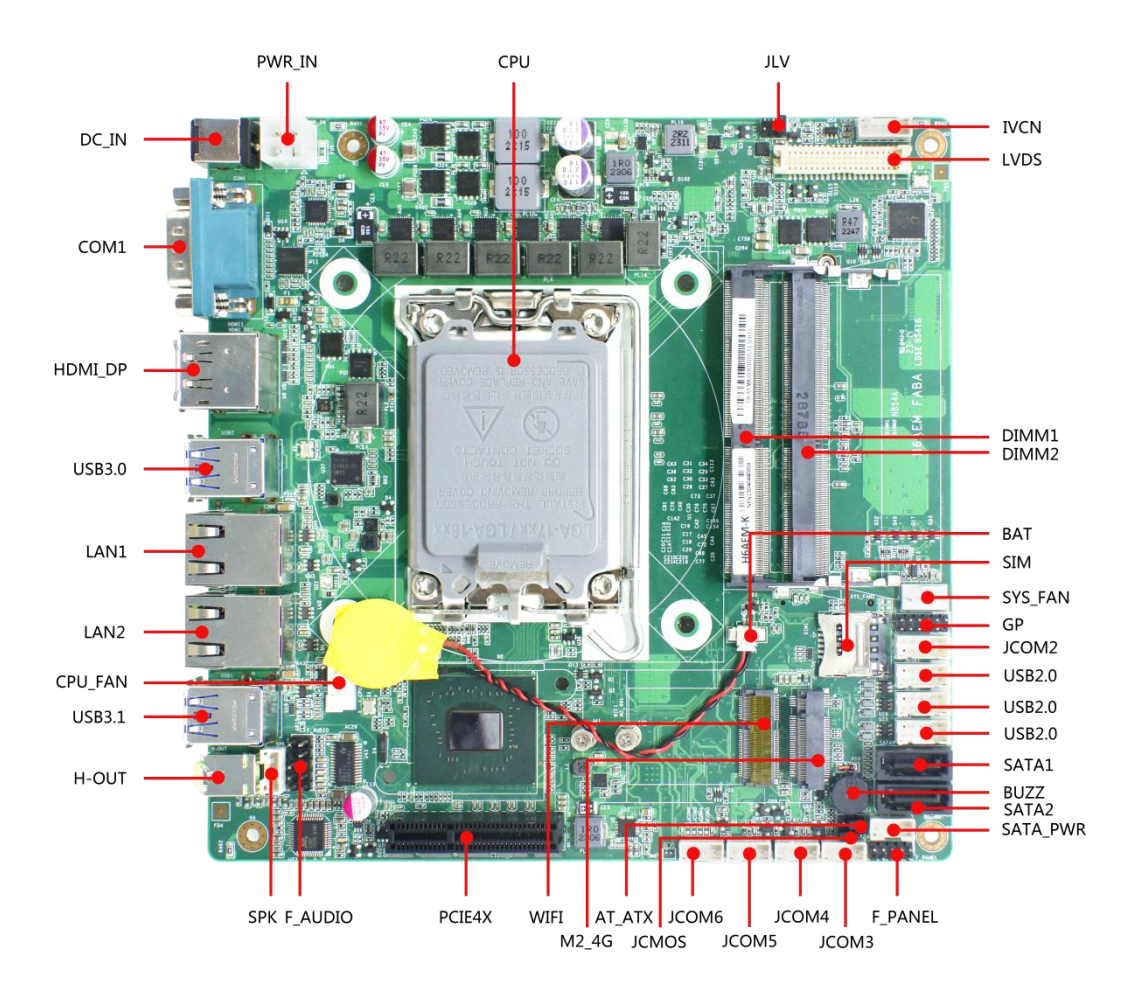

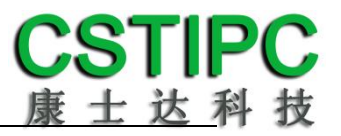

# 4.2 主板背面图

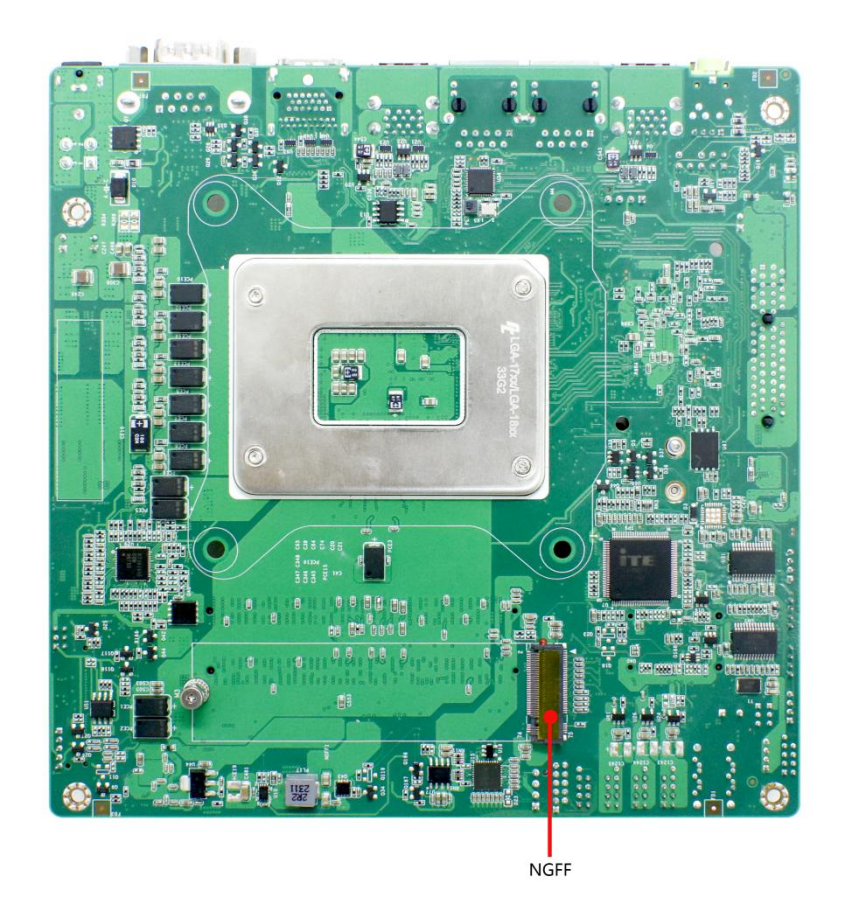

4.3 主板后置 IO 图

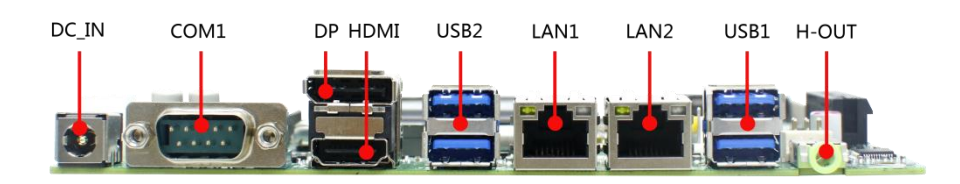

### 注意:

1、主板上插针中的起始针第 1PIN 识别方式为: 1 有白色加粗丝印标示; 2 主板 背面看到的针脚为方孔。

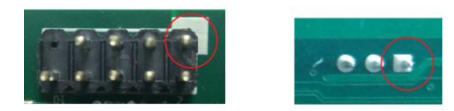

2、在 CPU 拆装过程中,注意保护 CPU 座子针脚,请参考下图步骤安装 CPU:

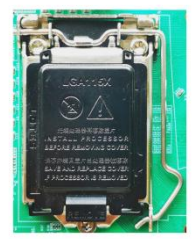

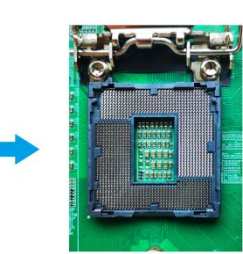

(1)在未装CPU的状态,确保CPU 座子处在盖片的保护之下

(2)打开CPU卡扣,检查CPU座子 当中的针脚是否良好无异常

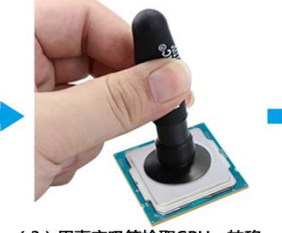

(3)用真空吸笔拾取CPU,转移 到CPU座子正上方

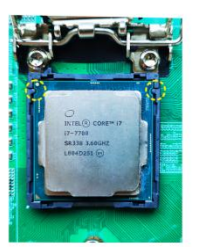

(4)将CPU缺口对准座子凸起,轻轻 放下,再将卡扣扣上。

5 插针功能定义

### 5.1 插针分布图

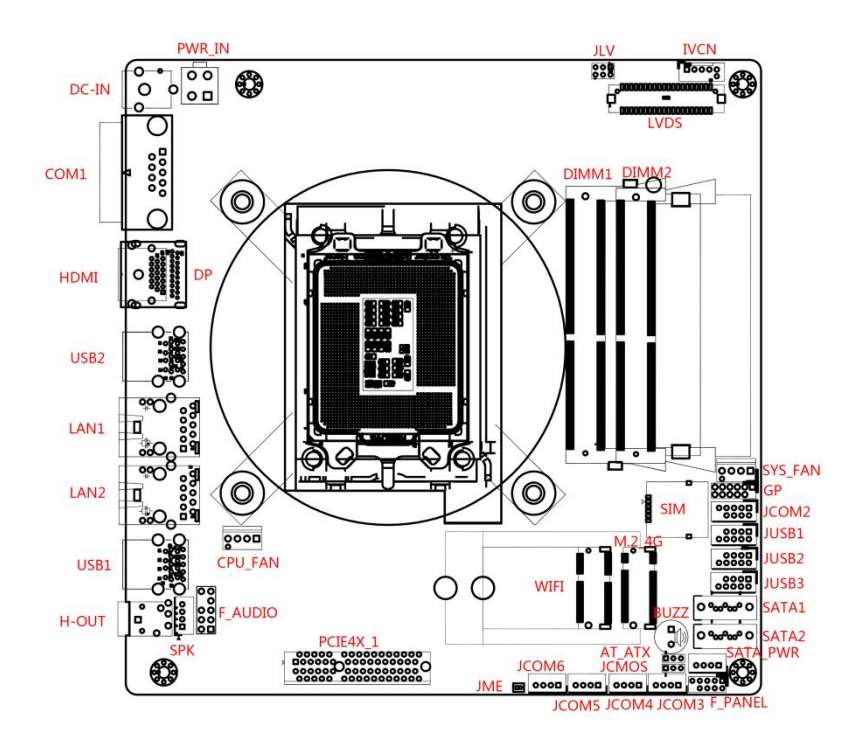

Тор

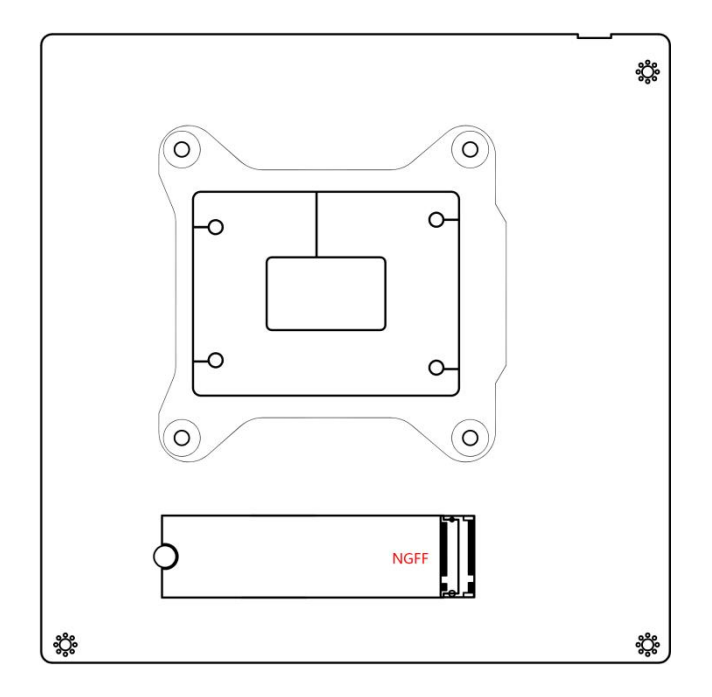

Bottom

# 5.2 丝印描述

| 丝印       | 描述                                |  |  |  |
|----------|-----------------------------------|--|--|--|
| H-OUT    | 3.5mm LINE-OUT 音频输出接口             |  |  |  |
| F_AUDIO  | 前置音频扩展插针(含 MIC-IN & LINE-OUT)     |  |  |  |
| SPK      | PH2.0-1*4P 5W/8 欧姆功放喇叭插针          |  |  |  |
| USB1     | 标准 USB3.0 Type-A 双层 Port(USB3.1)  |  |  |  |
| USB2     | 标准 USB3.0 Type-A 双层 Port(USB3.0)  |  |  |  |
| JUSB1    | PHD2.0-2*5P_K9 双 USB2.0 扩展插针      |  |  |  |
| JUSB2    | PHD2.0-2*5P_K9 双 USB2.0 扩展插针      |  |  |  |
| JUSB3    | PHD2.0-2*5P_K9 双 USB2.0 扩展插针      |  |  |  |
| LAN1     | 2.5 千兆 RJ45 网络接口 1                |  |  |  |
| LAN2     | 千兆 RJ45 网络接口 2                    |  |  |  |
| HDMI     | 标准 HDMI2.0b 高清数字显示输出接口            |  |  |  |
| DP       | 标准 DP 1.2 高清数字显示输出接口              |  |  |  |
| LVDS     | 双通道 24 位 LVDS 接口                  |  |  |  |
| DC_IN    | DC2.5*5.5 直流电源适配器接头               |  |  |  |
| PWR_IN   | ATX-2*2P 卧式电源输入接口                 |  |  |  |
| JME      | ME 写保护跳针 [1]                      |  |  |  |
| JCMOS    | 清除 CMOS 跳针 [2]                    |  |  |  |
| CPU_FAN  | CPU 散热风扇供电插针                      |  |  |  |
| IVCN     | PH2.0-5P LVDS 逆变器(Inverter)控制连接插针 |  |  |  |
| F_PANEL  | 杜邦 2.0-2*5P 主板系统控制插针—开/关机、复位控制    |  |  |  |
| SATA1    | 标准 SATA3.0 接口                     |  |  |  |
| SATA2    | 标准 SATA3.0 接口                     |  |  |  |
| SATA_PWR | PH2.0-4P SATA 硬盘供电插针              |  |  |  |
| WIFI     | M.2 2230 E-Key WIFI 扩展插槽          |  |  |  |
| M2_4G    | M.2 3042/52 B-Key 4G/5G 扩展插槽      |  |  |  |
| SIM      | SIM 卡槽                            |  |  |  |
| PCIE_4X  | 标准 PCIe-X4 扩展槽                    |  |  |  |
| COM1     | DB9公座 RS232串口1[3]                 |  |  |  |
| JCOM2    | PHD2.0-2*5P_K9 串口 2 扩展插针 [3]      |  |  |  |
| JCOM3    | PH2.0-4P 串口 3 扩展插针                |  |  |  |
| JCOM4    | PH2.0-4P 串口 4 扩展插针                |  |  |  |
| JCOM5    | PH2.0-4P 串口 5 扩展插针                |  |  |  |
| JCOM6    | PH2.0-4P 串口 6 扩展插针                |  |  |  |
| DIMM1    | 内存槽1                              |  |  |  |
| DIMM2    | 内存槽 2                             |  |  |  |
| BUZZ     | 蜂鸣器                               |  |  |  |
| GP       | 杜邦 2.0 -2*6P 8 路预置可编程控制输入输出插针     |  |  |  |
| BAT      | RTC 3.3V 电池接口                     |  |  |  |
| JLV      | LVDS 屏电压 (12V/5V/3.3V) 控制插针 [4]   |  |  |  |

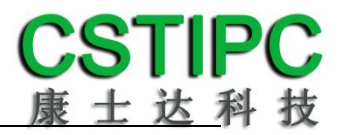

#### AT\_ATX 自动上电控制跳针 [5]

备注:

[1] JME 跳针 1-2P 短接状态上电开机, ME 锁定解除可进行重写。

[2] JCMOS 跳针 2-3P 短接可清除 CMOS 设置信息。

[3] COM1、COM2 支持通过 BIOS 设置 RS232/485/422 模式,引脚定义参考下表:

| 21860  | 模式引脚定义 |       |       |  |  |
|--------|--------|-------|-------|--|--|
| 71.044 | RS232  | RS485 | RS422 |  |  |
| 1      | DCD    | D-    | TX-   |  |  |
| 2      | RXD    | D+    | TX+   |  |  |
| 3      | TXD    |       | RX+   |  |  |
| 4      | DTR    |       | RX-   |  |  |
| 5      | GND    | GND   | GND   |  |  |
| 6      | DSR    |       |       |  |  |
| 7      | RTS    |       |       |  |  |
| 8      | CTS    |       |       |  |  |
| 9      | RI     |       |       |  |  |

[4] JLV 跳针设置参考下表:

| 设置 PIN | 选择信号       |
|--------|------------|
| 1-2    | 选 3.3V 屏电压 |
| 3-4    | 选 5V 屏电压   |
| 5-6    | 选 12V 屏电压  |

[5] AT\_ATX 跳针设置如下:

| 设置   | 选择   |
|------|------|
| PIN1 | 自动上电 |
| PIN1 | 手动上电 |

# 5.3 接口插针与选择跳针定义

| JP/CN         | pin# | Signal    | pin# | Signal    | Remark    |
|---------------|------|-----------|------|-----------|-----------|
|               | 1    | HDD LED+  | 2    | MPD+      |           |
|               | 3    | HDD LED-  | 4    | MPD-      |           |
| F_Panel       | 5    | GND       | 6    | -PWRBTSW  |           |
|               | 7    | Reset     | 8    | GND       |           |
|               | 9    | NC        | 10   |           |           |
| JP/CN         | pin# | Signal    | pin# | Signal    | Remark    |
|               | 1    | VCC       | 2    | VCC       |           |
| JUSB1         | 3    | USB_PN-   | 4    | USB_PN-   | PIN1 PIN2 |
| JUSB2         | 5    | USB_PP+   | 6    | USB_PP+   |           |
| JUSB3         | 7    | GND       | 8    | GND       |           |
|               | 9    |           | 10   | GND       |           |
| JP/CN         | pin# | Signal    | pin# | Signal    | Remark    |
|               | 1    | L-        |      |           |           |
| 6 <b>5</b> 14 | 2    | L+        |      |           |           |
| <b>БРК</b>    | 3    | R+        |      |           | 8         |
|               | 4    | R-        |      |           |           |
| JP/CN         | pin# | Signal    | pin# | Signal    | Remark    |
|               | 1    | MIC_L     | 2    | GND       |           |
|               | 3    | MIC_R     | 4    | F_AUD_DET |           |
|               | 5    | LINE_R    | 6    | MIC_JD    |           |
| F_AUDIO       | 7    | GND       | 8    | NC        |           |
|               | 9    | LINE_L    | 10   | LINE_JD   |           |
|               | 2    | AGND      |      |           | PIN2 PIN1 |
|               | 3    | SPDIF_OUT |      |           | _         |
| JP/CN         | pin# | Signal    | pin# | Signal    | Remark    |
|               | 1    | 12V       |      |           |           |
|               | 2    | GND       |      |           |           |
| SAIA_PWR      | 3    | GND       |      |           | 8         |
|               | 4    | 5V        |      |           |           |
| JP/CN         | pin# | Signal    | pin# | Signal    | Remark    |
|               | 1    | GND       |      |           |           |
|               | 2    | GND       |      |           |           |
| PWR_IN        | 3    | 12V       |      |           |           |
|               | 4    | 12V       |      |           |           |
| JP/CN         | pin# | Signal    | pin# | Signal    | Remark    |
|               | 1    | 3.3V      | 2    | LCD_VDD   |           |
| JLV           | 3    | 5V        | 4    | LCD_VDD   |           |
|               | 5    | 12V       | 6    | LCD_VDD   |           |

# 主板插针、跳线定义续1

| JP/CN     | pin#  | Signal   | pin# | Signal | Remark    |
|-----------|-------|----------|------|--------|-----------|
|           | 1     | NC       | 2    | RX     | 1 2 3 4 5 |
|           | 3     | ТХ       | 4    | NC     |           |
| COM1      | 5     | GND      | 6    | NC     |           |
|           | 7     | RTS      | 8    | CTS    |           |
|           | 9     | NC       | 10   |        | 6 7 8 9   |
| JP/CN     | pin#  | Signal   | pin# | Signal | Remark    |
|           | 1     | NC       | 2    | RX     |           |
|           | 3     | ТХ       | 4    | NC     |           |
| JCOM2     | 5     | GND      | 6    | NC     | 0 0       |
|           | 7     | RTS      | 8    | CTS    |           |
|           | 9     | NC       | 10   |        |           |
| JP/CN     | pin#  | Signal   | pin# | Signal | Remark    |
|           | 1     | ТХ       |      |        |           |
|           | 2     | RX       |      |        |           |
| JCOIVI3-6 | 3     | GND      |      |        |           |
|           | 4     | DTR3     |      |        |           |
| JP/CN     | pin#  | Signal   | pin# | Signal | Remark    |
|           | 1     | 12V      |      |        |           |
|           | 2     | GND      |      |        | PIN1      |
| IVCN      | 3     | BKLT_ON  |      |        |           |
|           | 4     | BKLT_PWM |      |        | 8         |
|           | 5     | 5V       |      |        |           |
| JP/CN     | pin#  | Signal   | pin# | Signal | Remark    |
|           | 1     | 3.3V/5V  | 2    |        |           |
|           | 3     | GPIO1    | 4    | GPIO2  |           |
| CD        | 5     | GPIO3    | 6    | GPIO4  |           |
| GP        | 7     | GPIO5    | 8    | GPIO6  |           |
|           | 9     | GPIO7    | 10   | GPIO8  |           |
|           | 11    | GND      | 12   | GND    |           |
| JP/CN     | pin#  | Signal   | pin# | Signal | Remark    |
|           | 1     | GND      |      |        |           |
| CPU_FAN   | 2     | 12V      |      |        |           |
| SYS_FAN   | 3     | FAN_TAC  |      |        | PIN1      |
|           | 4     | FANPWM   |      |        |           |
| JP/CN     | pin#  | Signal   | pin# | Signal | Remark    |
|           | 1 GND | PIN1     |      |        |           |
| AT_ATX    | 2     | SOUT     |      |        |           |
|           | 3     | VCC_EUP  |      |        |           |

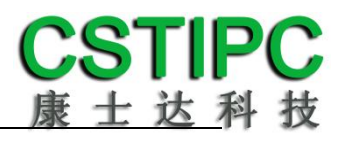

# 主板插针、跳线定义续 2

| JP/CN | pin# | Signal        | pin# | Signal        | Remark |
|-------|------|---------------|------|---------------|--------|
|       | 1    | VCC           | 2    | VCC           |        |
|       | 3    | 3.3v          | 4    | GND           |        |
|       | 5    |               | 6    |               |        |
|       | 7    | GND           | 8    | GND           |        |
|       | 9    | A0M           | 10   | A2M           |        |
|       | 11   | AOP           | 12   | A2P           |        |
|       | 13   | A1M           | 14   | A3M           |        |
|       | 15   | A1P           | 16   | A3P           |        |
|       | 17   | CLK1M         | 18   | GND           |        |
| IVDS  | 19   | CLK1P         | 20   | A6M           |        |
| LVDS  | 21   | DETECT        | 22   | A6P           |        |
|       | 23   | A4M           | 24   | A7M           |        |
|       | 25   | A4P           | 26   | A7P           |        |
|       | 27   | A5M           | 28   | CLK2M         |        |
|       | 29   | A5P           | 30   | CLK2P         |        |
|       | 31   | GND           | 32   | GND           |        |
|       | 33   | DDI_A_TX_0_DP | 34   | DDI_A_TX_1_DP |        |
|       | 35   | DDI_A_TX_0_DP | 36   | DDI_A_TX_1_DP |        |
|       | 37   | GND           | 38   | EDP_AUXN_R    |        |
|       | 39   | HPD_SLOT      | 40   | EDP_AUXP_R    |        |

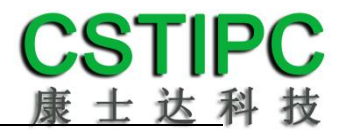

## 6 BIOS 设置

#### 在开机运行时,按下键盘上的<F2>键即可进入 BIOS 设定程序 设置结束后,需按 F10 或者通过 <Save & Exit>中的保存选项,当前设置才能生效

### 6.1 日期和时间设置

当你进入 BIOS 的设定界面时,所出现的第一个界面就可以设定日期和时间,如下所示:

| Main Settings Advanced Chipset                                                                                                    | Aptio Setup – AMI<br>Security Boot Save & Exit                                                                                                    |                                                                                                    |
|----------------------------------------------------------------------------------------------------|----------------------------------------------------------------------------------------------------|----------------------------------------------------------------------------------------------------|
| PCIE GEN4 Dekel FW Version<br>PCIE GEN5 HS-Phy Recipe Version<br>PCIE GEN5 HS-Phy FW Version<br>Memory RC Version<br>Total Memory<br>Memory Frequency                                                                                                    | 1520786085.1520786085<br>3.12<br>3.0.9.3.0.0<br>0.0.3.116<br>4096 MB<br>2400 MHz                                                                                                    | Set the Time. Use Tab to<br>switch between Time elements.                                                                                                    |
| PCH Information<br>Name<br>PCH SKU<br>Stepping<br>ChipsetInit Intel Module Rev<br>ChipsetInit OEM Module Rev<br>Package<br>TXT Capability of Platform/PCH<br>Production Type<br>ME FW Version<br>ME Firmware SKU<br>PMC FW Version<br>System Language<br>System Date<br>System Time | PCH-S<br>H610<br>B1<br>160.2.153.1013<br>160.2.153.1018<br>Not Implemented Yet<br>Unsupported<br>Production<br>16.0.15.1735<br>Consumer SKU<br>160.2.0.1039<br>[English]<br>[Fri 01/01/2021]<br>[00:03:40] | <pre>++: Select Screen +1: Select Item Enter: Select +/-: Change Opt. F1: General Help F2: Previous Values F3: Optimized Defaults F4: Save &amp; Exit ESC: Exit</pre> |
| Version                                                                                                    | 2.22.1284 Copyright (C) 2022                                                                                                    | AMI                                                                                                    |

System Time : 设置时间; System Date : 设置日期。

### 6.2 Settings 常用功能设置

### 1.LCD 设置

进入 BIOS 设置界面,选择<Settings> → <LCD Setting>如下图所示:

| Settings                                  | Hptio Setup – HMI                                                                                                    |                                                                                                    |
|-------------------------------------------|----------------------------------------------------------------------------------------------------|----------------------------------------------------------------------------------------------------|
| Settings<br>LFP Control<br>IGD Flat Panel | [Enabled]<br>[800*600_S6]<br>IGD Flat Panel<br>640*480_S6<br>800*600_S6<br>1024*600_S8<br>1024*768_S8<br>1024*768_S8<br>1024*768_S8<br>1280*800_S8<br>1280*800_S6<br>1280*800_S8<br>1280*800_S8<br>1280*800_S8<br>1280*800_S8<br>1280*800_S8<br>1280*800_S8<br>1280*800_D8<br>1366*768_S8<br>1440*900_D8<br>1920*1200_D8<br>1920*1200_D8 | IGD Flat Panel options<br>++: Select Screen<br>14: Select Item<br>Enter: Select<br>+/-: Change Opt.<br>F1: General Help<br>F3: Previous Values<br>F9: Optimized Defaults<br>F10: Save & Exit<br>ESC: Exit |
|                                           | Version 2.22.1286 Copyright (C) 202                                                                                                    | 23 AMI                                                                                                    |

LFP Panel PWM: 选择 LVDS 屏的输出分辨率和规格;

### 2. 来电开机设置

进入BIOS 设置界面,选择<Settings> → <AC Power Loss Setting>,对选项进行设置,选择 "Power ON"则启动来电开机功能,改为 "Power Off",则关闭来电开机功能。

| Settings              | Aptio Setup – AMI                                                          |                                                                                              |
|-----------------------|----------------------------------------------------------------------------|----------------------------------------------------------------------------------------------|
| Restore AC Power Loss | [Power On]<br>Restore AC Power Loss<br>Power On<br>Power Off<br>Last State | Specify what state to go to<br>when power is re-applied after<br>a power failure (G3 state). |
| N.                    | ersion 2.22.1284 Copyright (C)                                             | 2022 AMI                                                                                     |

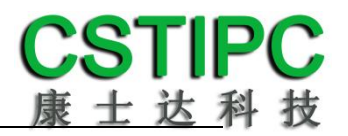

### 3. 看门狗设置

进入BIOS 设置界面,选择< Settings> → <Watchdog Setting>,根据自己的需要,对<Watchdog Setting>选项进行相关设置,如下图所示:

| Settings         | Aptio Setup – (           | AMI                                                                                                    |
|------------------|---------------------------|----------------------------------------------------------------------------------------------------|
| WatchDog Setting | 10                        | Set Watchdog Timer<br>++: Select Screen<br>11: Select Item<br>Enter: Select<br>+/-: Change Opt.<br>F1: General Help<br>F2: Previous Values<br>F3: Optimized Defaults<br>F4: Save & Exit<br>ESC: Exit |
|                  | Version 2.22.1284 Copyrig | ht (C) 2022 AMI                                                                                                    |

输入值在 0~255

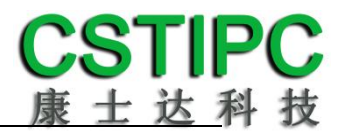

#### 4. 定时开机功能

进入 BIOS 设置界面,选择< Settings > → <S5 RTC Wake Setting> → <Wake system with Fixed Time>选项,将默认值设置为"Enabled"之后,可根据自己的需要,设置定时开机时间,如下图所示:

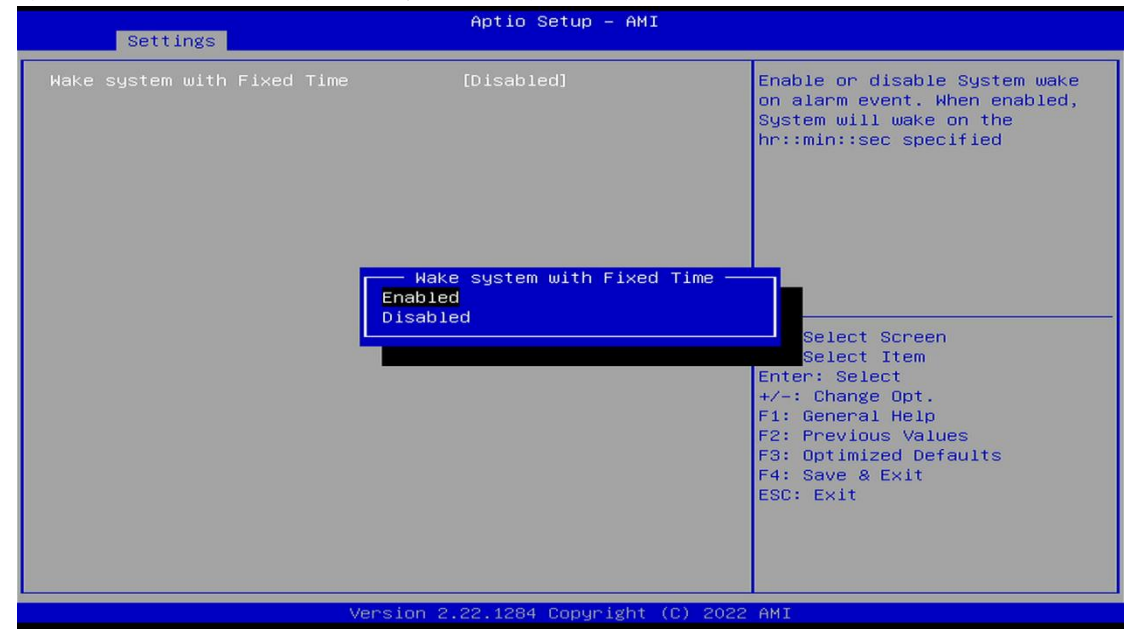

### 分别设置开机的时/分/秒,如8:30:00

| Settings                                                                        | Aptio Setup – AMI           |                                                                                                    |
|---------------------------------------------------------------------------------|-----------------------------|----------------------------------------------------------------------------------------------------|
| Wake system with Fixed Time<br>Wake up hour<br>Wake up minute<br>Wake up second | Enabled]<br>8<br>30<br>0    | <pre>0 - 59 ++: Select Screen 11: Select Item Enter: Select +/-: Change Opt. F1: General Help F2: Previous Values F3: Optimized Defaults F4: Save &amp; Exit ESC: Exit</pre> |
| Version 2                                                                       | .22.1284 Copyright (C) 2022 | AMI                                                                                                    |

备注: 设定 ok 后,表示每天这个时间,主板会自动开机

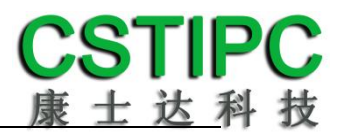

### 5. PXE 启动功能(无盘启动)

进入 BIOS 设置界面, 选择< Advanced > → <Network Stack Configuration>选 项, 将默认值改成"Enabled" 如下所示:

|               | Aptio Setup – AMI<br>Advanced                        |                                                                                                    |
|---------------|------------------------------------------------------|----------------------------------------------------------------------------------------------------|
| Network Stack | [Disabled]<br>Network Stack -<br>Disabled<br>Enabled | Enable/Disable UEFI Network<br>Stack<br>++: Select Screen<br>11: Select Item<br>Enter: Select<br>+/-: Change Opt.<br>F1: General Help<br>F2: Previous Values<br>F3: Optimized Defaults<br>F4: Save & Exit<br>ESC: Exit |
|               | Version 2.22.1284 Copyright (C                       | ) 2022 AMI                                                                                                    |

### 然后打开 IPv4 PXE Support,即可开启对应的 PXE 功能,重启后生效。

| Advanced                                                                                                    | Aptio Setup — AMI                                                                                        |                                                                                                    |
|----------------------------------------------------------------------------------------------------|----------------------------------------------------------------------------------------------------|----------------------------------------------------------------------------------------------------|
| Advanced<br>Network Stack<br>IPv4 PXE Support<br>IPv4 HTTP Support<br>IPv6 PXE Support<br>PXE boot wait time<br>Media detect count | [Enabled]<br>[Disabled]<br>[Disabled]<br>[Disabled]<br>0<br>1<br>IPV4 PXE Support<br>Disabled<br>Enabled | Enable/Disable IPv4 PXE boot<br>support. If disabled, IPv4 PXE<br>boot support will not be<br>available.<br>++: Select Screen<br>11: Select Item<br>Enter: Select<br>+/-: Change Opt.<br>F1: General Help<br>F3: Previous Values<br>F9: Optimized Defaults<br>F10: Save & Exit<br>ESC: Exit |
|                                                                                                    |                                                                                                    |                                                                                                    |
| Ven                                                                                                    | sion 2.21.1278 Copyright (C) 20                                                                          | 21 AMI.                                                                                                    |

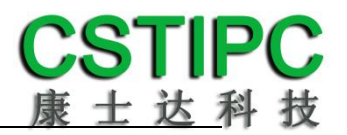

#### 6. bios 刷写关闭 bios 写保护功能

更新 bios 前,需先把 bios 写保护功能选项关闭才能执行,具体是: 进入 BIOS 设置界面,选择< Settings > → <Special Setting> → <BIOS Lock> 选项,将此选项设置为"Disable",如下所示:

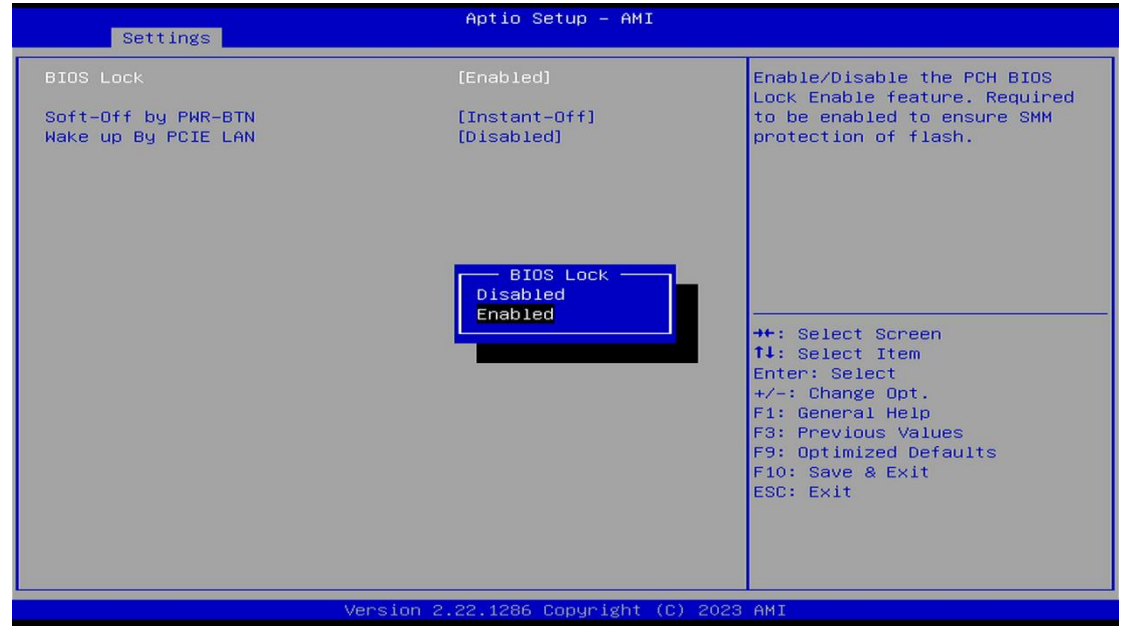

#### 7. 防误触关机选项

为防止误触电源按键,可通过设置该选项关闭按键触发关机功能,必须长按 电源键 4 秒才可掉电关机:进入 BIOS 设置界面,选择< Settings > → < Special Setting> → < Soft-Off by PWR-BTN>选项,将此选项设置为"Delay 4 Sec", 如下所示:

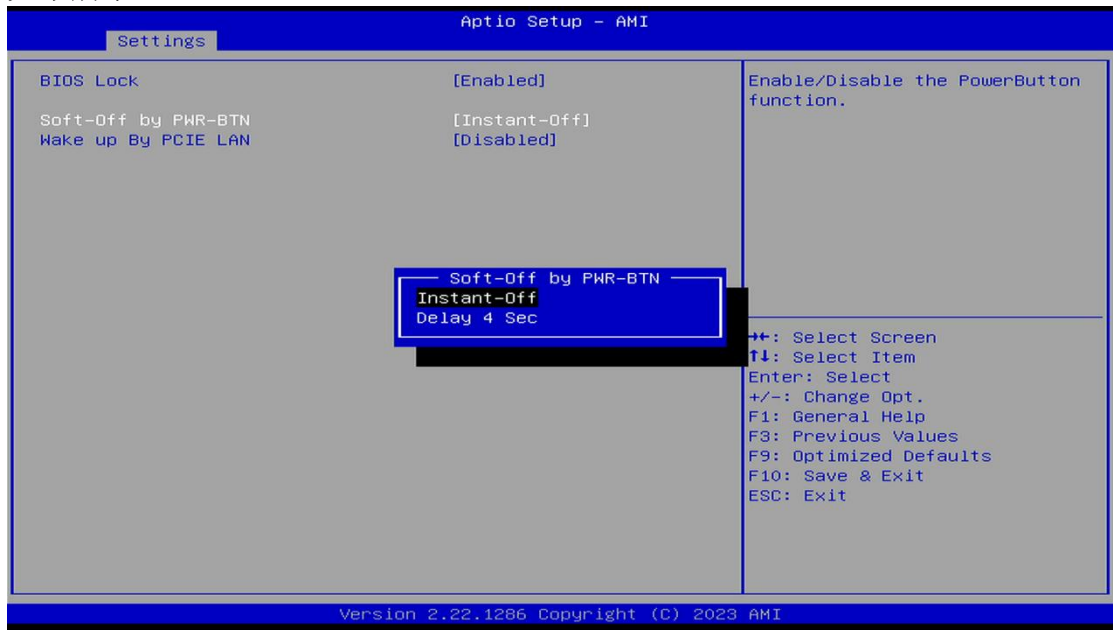

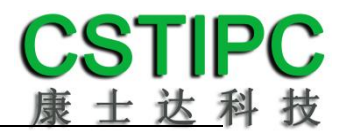

#### 8. 网络唤醒功能

进入BIOS设置界面,选择< Settings > → <Special Setting> → < Wake up By PCIE LAN>选项,将此选项设置为"Enable"即为打开网络唤醒功能,如下所示:

| Settings                                                | Aptio Setup – AMI                              |                                                                                                    |
|---------------------------------------------------------|------------------------------------------------|----------------------------------------------------------------------------------------------------|
| BIOS Lock<br>Soft-Off by PWR-BTN<br>Wake up By PCIE LAN | [Enabled]<br>[Instant-Off]<br>[Disabled]       | Wake up By PCIE LAN                                                                                                    |
|                                                         | - Wake up By PCIE LAN -<br>Disabled<br>Enabled | ++: Select Screen<br>14: Select Item<br>Enter: Select<br>+/-: Change Opt.<br>F1: General Help<br>F3: Previous Values<br>F9: Optimized Defaults<br>F10: Save & Exit<br>ESC: Exit |
|                                                         | Version 2.22.1286 Copyright (C)                | ) 2023 AMI                                                                                                    |

### 6.3 其他功能设置

### 1. boot 设置功能

进入BIOS设置界面中,选择<boot>选项,进入后,设置需要的启动顺序,如下所示:

| Main Settings Advanced                                                           | Aptio Setup – AMI<br>Chipset Security Boot Save & E | xit                                                                                                    |
|----------------------------------------------------------------------------------|-----------------------------------------------------|----------------------------------------------------------------------------------------------------|
| Boot Configuration<br>Setup Prompt Timeout<br>Bootup NumLock State<br>Quiet Boot | 1<br>[On]<br>[Disabled]                             | Number of seconds to wait for<br>setup activation key.<br>65535(0xFFFF) means indefinite<br>waiting.                                                                    |
| Boot Option Priorities<br>Fast Boot                                              | [Disabled]                                          |                                                                                                    |
|                                                                                  |                                                     | <pre> ++: Select Screen  14: Select Item Enter: Select +/-: Change Opt. F1: General Help F2: Previous Values F3: Optimized Defaults F4: Save &amp; Exit ESC: Exit</pre> |
|                                                                                  | Version 2.22.1284 Copyright (C) 2                   | 022 AMI                                                                                                    |

**备注:** 可依次对后续选项进行设置,设定启动优先级顺序。

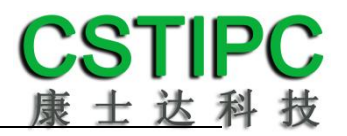

#### 2. 温度、电压和 FAN 转速侦测

进入 BIOS 设置界面,按选择<Advanced> → <Hardware Monitor>,进入此 界面,可以看相关侦测值,如下所示:

| Advanced                                                                                                    | Aptio Setup – AMI                                                                                                    |                                                                                                    |
|----------------------------------------------------------------------------------------------------|----------------------------------------------------------------------------------------------------|----------------------------------------------------------------------------------------------------|
| Advanced<br>Pc Health Status<br>CPU temperature<br>System temperature<br>CPU_Fan Speed<br>VCore<br>VDDQ<br>+V12S<br>+V3.3S<br>+V5S<br>VCCIN_AUX<br>V1P8A<br>VBAT<br>CPU Fan Function<br>SYS Fan Function | : +60<br>: +34<br>: 5273 RPM<br>: +0.891 V<br>: +1.199 V<br>: +12.144 V<br>: +3.333 V<br>: +5.040 V<br>: +1.804 V<br>: +1.815 V<br>: +3.124 V | CPU Fan function setting<br>++: Select Screen<br>14: Select Item<br>Enter: Select<br>+/-: Change Opt.<br>F1: General Help<br>F2: Previous Values<br>F3: Optimized Defaults<br>F4: Save & Exit<br>ESC: Exit |
| l                                                                                                    | neion 2 22 1284 Conunight (P)                                                                                                    | ) 2022 AMT                                                                                                    |

**备注:**此 bios 显示当前 CPU 的温度。

CPU\_FAN Function: 此项选择 "Enable" 可以启用 CPU\_FAN 风扇供电的智能调速功能 SYS\_FAN Function: 此项选择 "Enable" 可以启用 CPU\_FAN 风扇供电的智能调速功能

### 3. 密码设置功能

进入 BIOS 设置界面中,选择<Security>选项,进入后,设置超级用户密码和普通用户密码,如下所示:

| Aptio Setup – AMI<br>Main Settings Advanced Chipset <mark>Security</mark> Boot Save & Exit                                                                                                    |                                                                                                    |
|----------------------------------------------------------------------------------------------------|----------------------------------------------------------------------------------------------------|
| Password Description                                                                                                    | Set Administrator Password                                                                                                    |
| If ONLY the Administrator's password is set,<br>then this only limits access to Setup and is<br>only asked for when entering Setup.<br>If ONLY the User's password is set, then this<br>is a power on password and must be entered to<br>boot or enter Setup. In Setup the User will<br>have Administrator rights.<br>The password length must be<br>in the following range:<br>Minimum length |                                                                                                    |
| Administrator Password<br>User Password                                                                                                    | ++: Select Screen<br>14: Select Item<br>Enter: Select<br>+/-: Change Opt.<br>F1: General Help<br>F2: Previous Values<br>F3: Optimized Defaults<br>F4: Save & Exit<br>ESC: Exit |
| Version 2.22.1284 Copyright (C) 2022                                                                                                    | AMI                                                                                                    |

### 4. COM RS232/422/485 设置

进入BIOS 设置界面,选择<Advanced> → <IT8786 Super IO Configuration> → <Serial Port 1 Configuration>→ <COM1 Mode configuration>选项,选择弹框中的设置项,如下所示:

| Advanced                                                  | Aptio Setup — AMI                              |                                                                                                    |
|-----------------------------------------------------------|------------------------------------------------|----------------------------------------------------------------------------------------------------|
| Serial Port 1 Configuration                               |                                                | COM1 Mode Configuration                                                                                                    |
| Serial Port<br>COM1 Mode Configuration<br>Device Settings | [Enabled]<br>[232]<br>IO=3F8h; IRQ=4;          |                                                                                                    |
| Change Settings                                           | [Auto]                                         |                                                                                                    |
|                                                           | COM1 Mode Configuration —<br>232<br>422<br>485 | : Select Screen<br>: Select Item<br>ter: Select<br>+/-: Change Opt.<br>F1: General Help<br>F3: Previous Values<br>F9: Optimized Defaults<br>F10: Save & Exit<br>ESC: Exit |
| ver                                                       | Sion 2.22.1286 Copyright (C) 20                | 23 HM1                                                                                                    |

### 5. 优化. 保存设置功能

进入 BIOS 设置界面中,选择<Save & Exit>选项,进行优化.保存设置,如下所示:

| Main Settings Advanced Chips                                                                                             | Aptio Setup – AMI<br>et Security Boot Save & Exit                                                                                      |
|----------------------------------------------------------------------------------------------------|----------------------------------------------------------------------------------------------------|
| Save Options<br>Save Changes and Exit<br>Discard Changes and Exit<br>Save Changes and Reset<br>Discard Changes and Reset | Exit system setup after saving<br>the changes.                                                                                         |
| Save Changes<br>Discard Changes<br>Default Options                                                                       |                                                                                                    |
| Restore Defaults<br>Save as User Defaults<br>Restore User Defaults                                                       | ++: Select Screen                                                                                                    |
| Boot Override                                                                                                    | Enter: Select<br>+/-: Change Opt.<br>F1: General Help<br>F2: Previous Values<br>F3: Optimized Defaults<br>F4: Save & Exit<br>ESC: Exit |
| Versi                                                                                                    | n 2.22.1284 Copyright (C) 2022 AMI                                                                                                    |

| Save changes and Exit:     | 保存当前设置,并退出 BIOS 设置界面,当前设置生效; |
|----------------------------|------------------------------|
| Discard changes and Exit:  | 不保存当前设置,并退出 BIOS 设置界面;       |
| Save changes and Reset:    | 保存当前设置,并重启电脑,当前设置生效;         |
| Discard changes and Reset: | 不保存当前设置,并重启电脑;               |
| Save changes:              | 保存当前设置,不退出 BIOS 设置界面;        |
| Discard changes:           | 放弃当前设置,回退到更改操作之前的设置;         |
| Restore Defaults:          | 加载出厂默认设置为当前设置,需保存退出后生效;      |
| Save as User Defaults:     | 当前设置保存为用户默认设置;               |
| Restore User Defaults:     | 加载用户默认值作为当前设置,需要保存才能生效。      |

附:相关快捷键功能介绍

- 1. 开机时按 F2 键进 BIOS;
- 2. 开机时按 F12 键,调出设备引导启动菜单;
- 3. 进 bios 界面后,快捷键 F9 相当于初始化 BIOS 设置值;
- 4. 进 bios 界面后, F10 是保存设置并重启;